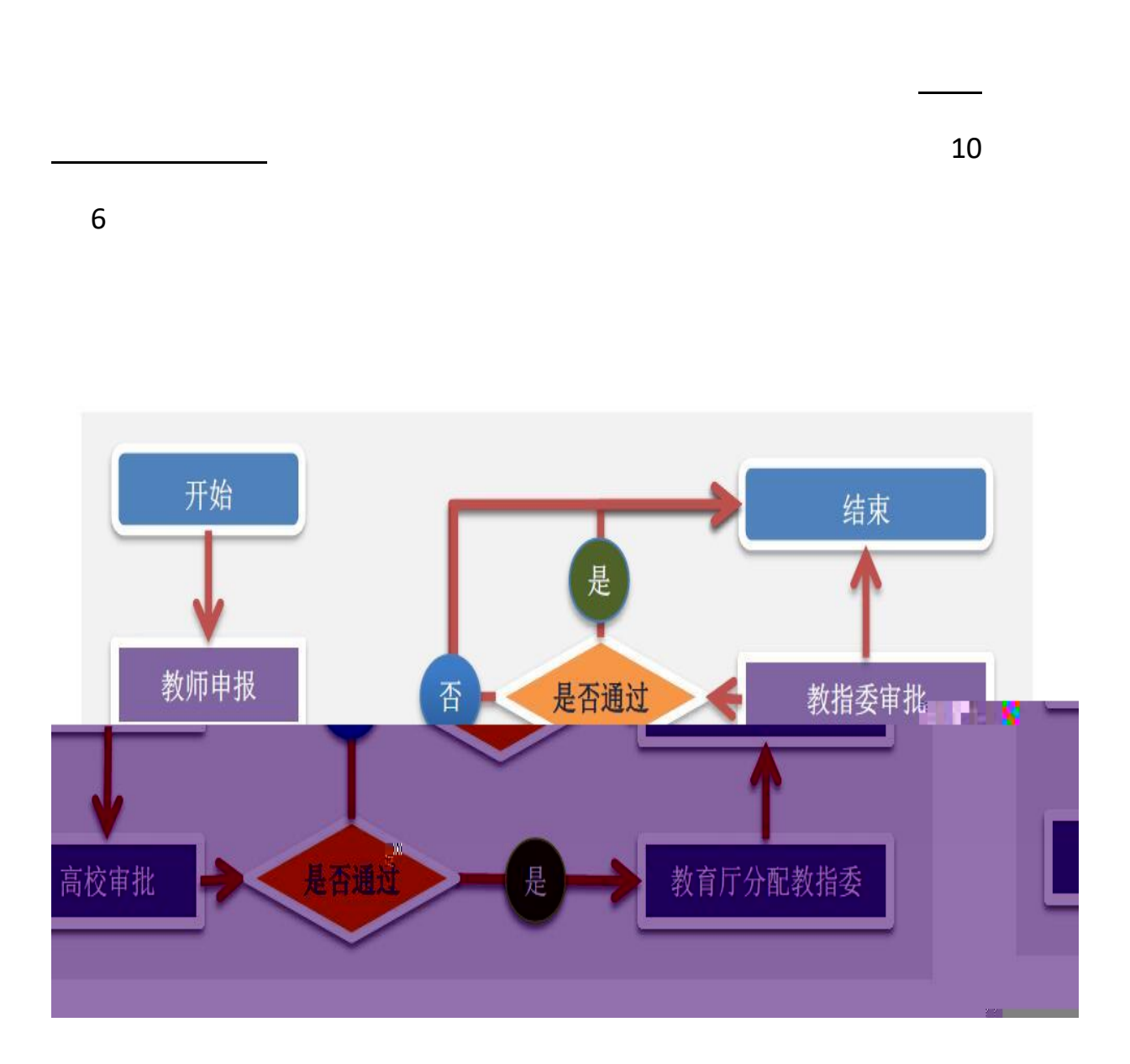

ıı

11 -10 10 "

"9

## 1 <u>http://hebxwpg.hee.gov.cn/xm</u>

"

| 河北省人民政府学位委员会办公室 |           | <u>19</u> |
|-----------------|-----------|-----------|
|                 |           |           |
|                 | 泪户登录 用户进册 |           |
|                 |           |           |
|                 |           |           |
|                 | 忘记密码?     |           |

2 " " "

## 用户注册-第一步

○ 学生 ⑧ 导师 ○ 学院

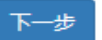

-

3 1

| 所属高校      | 石家庄铁道大学(10107) | ~ | * | 所属学院   | 交通运输学院      | ~ |
|-----------|----------------|---|---|--------|-------------|---|
| 导师职工号     | 20190009       |   | • | 姓名     | 测试0009      |   |
| 出生年月      | 2019-08        |   | * | 性别     | 男           | ~ |
| 职称        | 高级工程师          | ~ | • | 学历     | 本科          | ~ |
| 学位        | 硕士             | ~ | * | 类别     | 硕士生导师       | ~ |
| 邮箱        | 123@163.com    |   | • | 联系电话   | 13232234566 |   |
| al status |                |   | ~ |        | - 746)D     | ~ |
| 是否企业导师    | 未知             | ~ |   | 硕导批准时间 | 出生年月        |   |
| 博导批准时间    | 出生年月           |   |   | 硕导第一学科 | 传播学(050302) |   |
| 硕导第二学科    | 硕导第二学科         |   |   | 博导第一学科 | 博导第一学科      |   |
| 博导第二学科    | 博导第二学科         |   |   | 领域一    | 领域一         |   |
| 领域二       | 领域二            |   |   |        |             |   |
| 备注        | 备注             |   |   |        |             |   |

и п и п

## 123456 ""

п

## " 10075" " "

"

| 河北省人民政府学位委员<br>河北省教育厅学校管理 |                                                                                                    |   |
|---------------------------|----------------------------------------------------------------------------------------------------|---|
|                           | 田庁登录 用户注册<br>用户名 注册时的职工号 ▲<br>密 昭 新始密码 "123456" *<br>● 学生 ● 写师 ● 其它<br>下拉菜单中选择 "河北大学10075*<br>▶ 望 忘记密码? |   |
| 4                         |                                                                                                    |   |
| 5                         | шп                                                                                                    | Ш |
| u                         |                                                                                                    |   |
| 1 "                       |                                                                                                    |   |
| 研究生示范课程建设项目-申报 2021       | 年度 , 此项目申报时间:2020-09-15~2020-10-10                                                                      |   |
| 增加列表                      |                                                                                                    |   |

 

| 河北省人民政府学位委员会办公室 |                    |                       |                                  | <sup>弦管理</sup> → 【 <u>测试0009</u> [● 退出 _ |
|-----------------|--------------------|-----------------------|----------------------------------|------------------------------------------|
|                 | 然生示范课程建设项目         | <u>申报 2019年度,</u> 此项月 | 研究生教学案例库建设项目<br>甲报时间:2019-09-16~ | 2019-09-30                               |
|                 | 增加 列表              |                       |                                  |                                          |
| *               | 课程名称               | 字数限25个汉字内             |                                  |                                          |
| •               | 负责人                | 测试0009                | •                                | 所属学科 负责人所属学科                             |
|                 | 项目所属学科             | 项目所属学科                | *                                | 项目编号                                     |
| •               | 课程类别               | 选择类别                  | ~ *                              | 培养单位 石家庄铁道大学                             |
| *               | 开始时间               | 2020-01               | *                                | <b>结束时间</b> 2022-01                      |
|                 |                    | 添加                    |                                  |                                          |
|                 |                    |                       |                                  |                                          |
|                 | tr8081/vm/cfk.html |                       |                                  |                                          |
| 3               |                    | Ш                     | "                                | "待提交 🖸 ""                                |

| 负责人信息                             |                      |        |           |                   |        |   |
|-----------------------------------|----------------------|--------|-----------|-------------------|--------|---|
| 姓名                                | 性别                   |        | 出生年月      | 学历                | 职称     |   |
| <u>د</u>                          | 男                    | ~      | 1982-04   | 本科                | ▶ 副研究员 | ~ |
| 电话                                | 学位                   |        | 职务        | 电子邮箱              | 所在部门   |   |
|                                   | 硕士                   | ~      |           | om                | 校领导    |   |
| 研究方向                              | (PDF格式)              |        |           |                   |        |   |
| 研究方向<br>申报书内容                     | (PDF格式)              |        |           |                   |        |   |
| 研究方向<br><b>申报书内容</b><br>选择附件!     | (PDF格式)              |        | 4         | 传模板下载             |        |   |
| 研究方向<br>申报书内容<br>选择附件!<br>经费预算(包括 | (PDF格式)<br>项目建设中的人员劳 | 5、图书资( | 日、网络建设、会议 | 使模板下载研讨、材料打印复印、图书 | 出版等。)  |   |

| 其他情况说                | 明       |    |    |                |       |      |  |
|----------------------|---------|----|----|----------------|-------|------|--|
|                      |         |    |    |                |       |      |  |
|                      |         |    |    |                |       |      |  |
|                      |         |    |    |                |       |      |  |
|                      |         |    |    |                |       |      |  |
|                      |         |    |    |                |       |      |  |
|                      |         |    |    |                |       |      |  |
|                      |         |    |    |                |       |      |  |
|                      |         |    |    |                |       |      |  |
|                      |         |    |    |                |       |      |  |
|                      |         |    |    |                |       |      |  |
| 佐证材料                 | (PDF格式) |    |    |                |       |      |  |
| 佐证材料                 | (PDF格式) |    |    |                |       |      |  |
| <b>佐证材料</b><br>选择附件! | (PDF格式) |    |    | -15            |       |      |  |
| 佐证材料                 | (PDF格式) |    |    | _f\$           |       | <br> |  |
| 佐证材料<br>选择附件!        | (PDF格式) | 保存 | 預賞 | _传<br>提交【提交后不可 | 在修改!】 |      |  |

- 1 """
- 2 " " " PDF

|     | WORD | A4 |
|-----|------|----|
| PDF |      |    |

3 ""